## Delete Claim Adjustments

Last Modified on 04/10/2019 2:53 pm CDT

You may need to delete an adjustment you created in Adjust Provider Claims. The same rules as regular claims apply: If you have not submitted/paid the claim, you can delete the adjustment. If you have submitted/paid on the adjustment, follow the instructions in **Delete Submitted/Paid Claims** to remove the adjustment.

To delete an adjustment:

- Click the Claims menu and select Adjust Provider Claims. The Adjust Claims window opens.
- Click the Select Provider drop-down menu and select the affected provider. Claim adjustments that have not been submitted/paid display.
- 3. In the **Other Changes to This Record** section, click **Delete** next to the adjustment to remove.

| 🕌 Adjust Claims 📃                                                         |                   |                |         |                   |                     |   |               |        |
|---------------------------------------------------------------------------|-------------------|----------------|---------|-------------------|---------------------|---|---------------|--------|
| Select Provider:                                                          |                   |                |         |                   | Select Claim Month: |   |               |        |
| Active                                                                    | ▼ _/_             | ▼ A            | # Shel  | ley, Mary         | •                   |   | February 2019 | -      |
| Provider: Shelley Mary 9                                                  | Current           | Submission Nur | mber: 2 | Current Claim Mon | th: Feb 2019        |   |               |        |
|                                                                           |                   | Tier 1         |         |                   | Tier 2              |   |               |        |
|                                                                           |                   | Month's Total  | + -     | Result            | Month's Total       | + | - Result      | Total  |
|                                                                           | Breakfast:        | U              |         | 0                 | 1                   |   | 1             | 1      |
|                                                                           | AM Snack:         | 0              |         | 0                 | 0                   |   | 0             | 0      |
|                                                                           | Lunch:            | 0              |         | 0                 | 1                   |   | 1             | 1      |
|                                                                           | PM Snack:         | 0              |         | 0                 | 0                   |   | 0             | 0      |
|                                                                           | Dinner:           | 0              |         | 0                 | 0                   |   | 0             | 0      |
|                                                                           | Evening Snack:    | 0              |         | 0                 | 0                   |   | 0             | 0      |
|                                                                           | Attendance:       | 0              |         | 0                 | 2                   |   | 2             | 2      |
|                                                                           | Participated:     | 0              |         | 0                 | 1                   |   | 1             | 1      |
|                                                                           | Total Federal \$: | \$0.00         |         | \$0.00            | \$1.96              |   | \$1.96        | \$1.96 |
| Reason for this change to this daim record: Month's Total + - Result ADA: |                   |                |         |                   |                     |   |               |        |
|                                                                           |                   |                |         | ÷ [               | Days Attend:        | 1 |               | 1 2    |
| Other changes to this claim record:                                       |                   |                |         |                   |                     |   |               |        |
| Date Us                                                                   | ser Description   |                |         |                   |                     |   |               |        |
| 04/10/2019 02:48 PM II Entered wrong count Att2=1,Fed\$=\$0.00 Delete     |                   |                |         |                   |                     |   |               |        |
|                                                                           |                   |                |         |                   |                     |   |               |        |
| Holds                                                                     |                   |                |         |                   |                     |   | Save          | Close  |

4. Click **Yes** at the Are You Sure prompt.